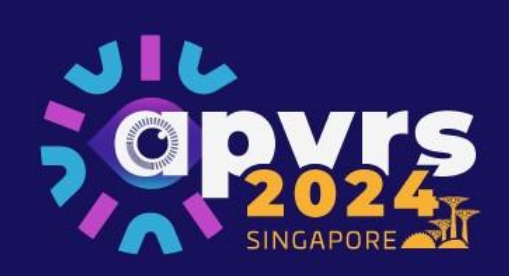

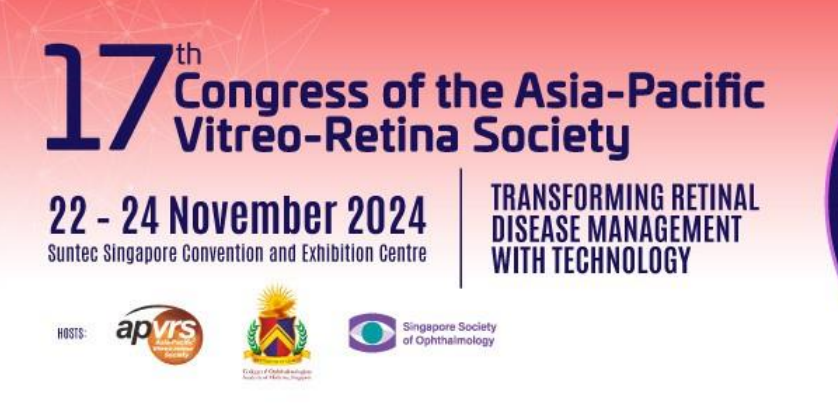

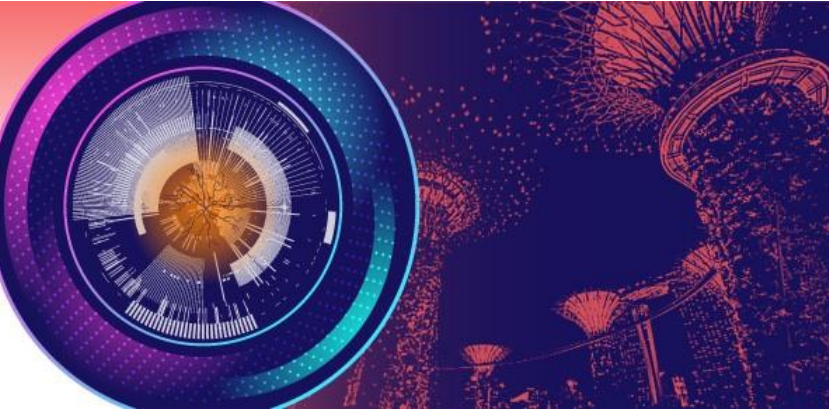

## **Guidelines for Submitting Abstracts**

**Step 1**: Log in the Congress system at <u>https://congress.apvrs.org/</u> with your email and password.

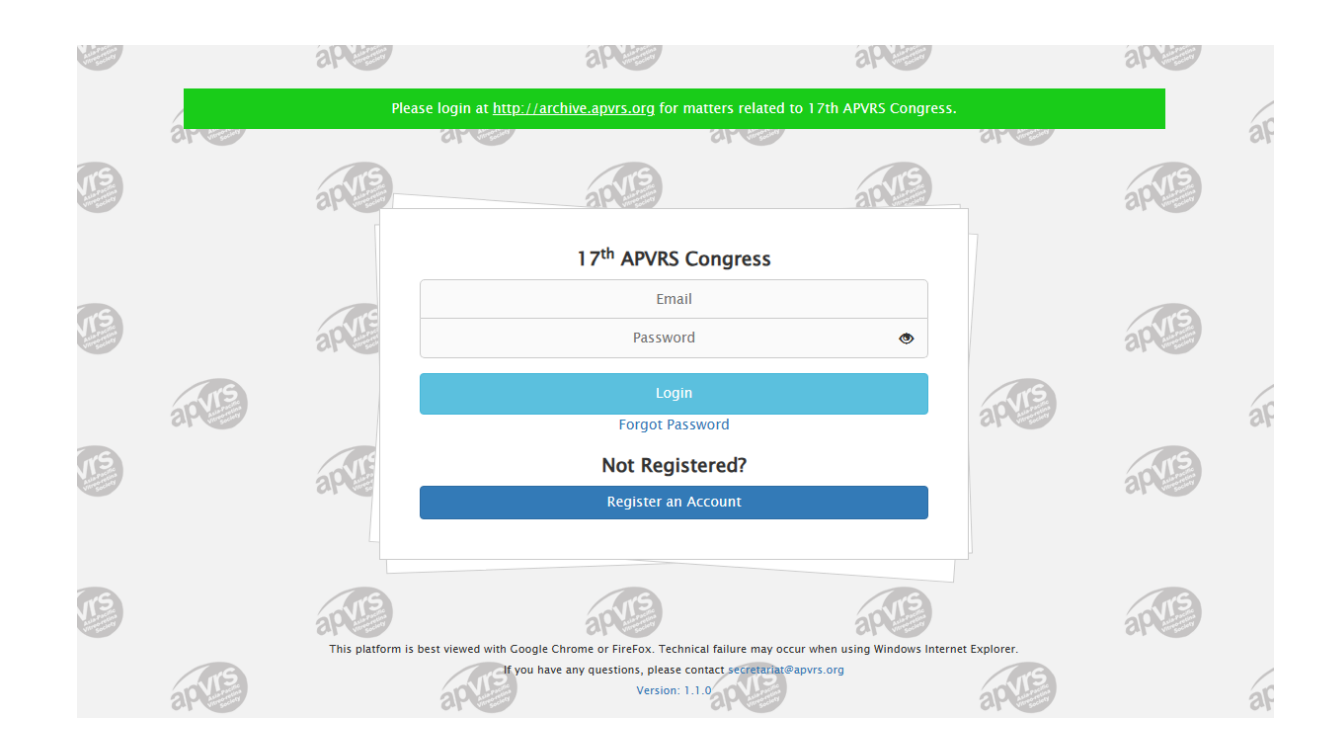

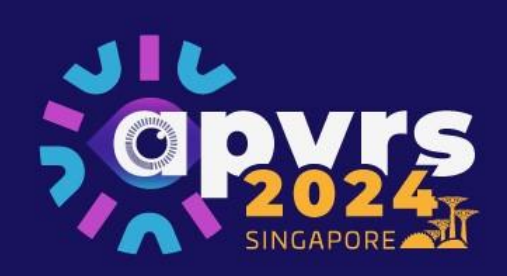

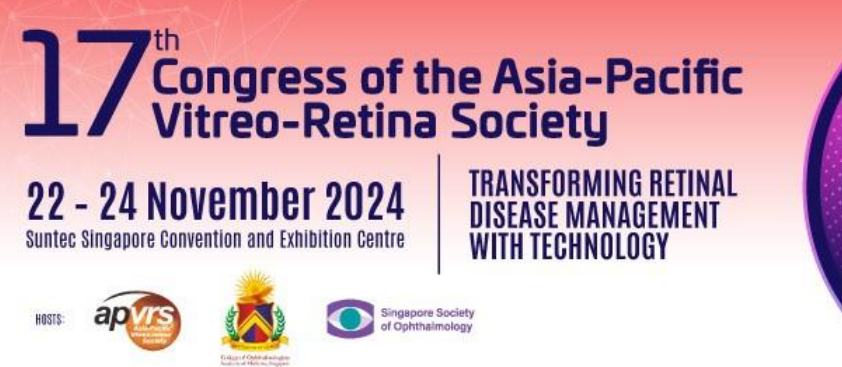

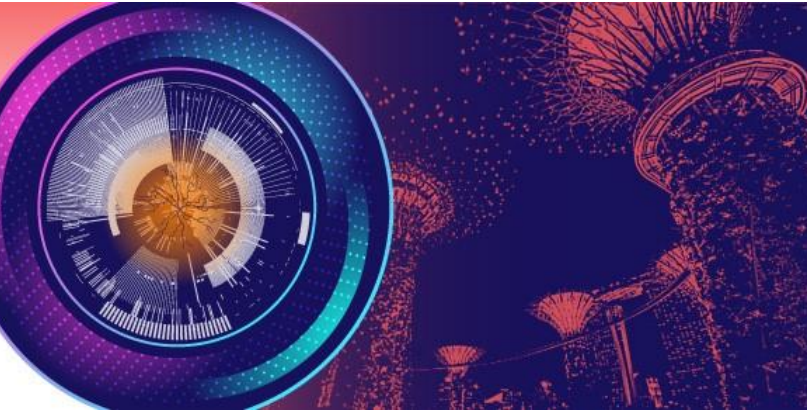

**Step 2**: Click "Abstract" > "Abstract Submission" to open the submission page. Submissions by post, email, fax, or any other means will NOT be accepted. Click "APVRS Submissions" to submit your abstract(s).

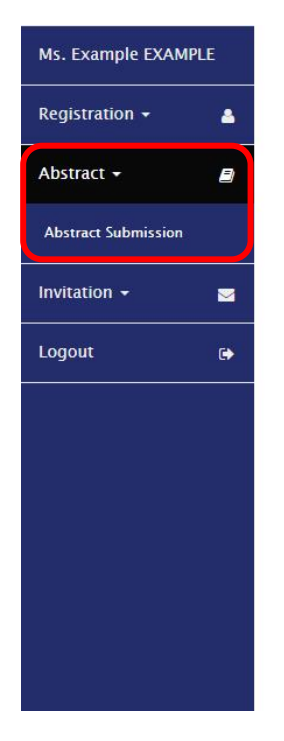

| APVRS 2024 Congress – Abstract Submission Notes & Remarks:  Invited speakers are not required to submit a Abstract Submission for Submitted Sessions ( Abstract(s) must be submitted online. If you submit more than one abstract with the | <b>ibstracts for</b> t<br>ONLY. | their invited talks                     |                                     |                |          |              |
|----------------------------------------------------------------------------------------------------|---------------------------------|-----------------------------------------|-------------------------------------|----------------|----------|--------------|
| Please read the Abstract Submission Guidelin                                                                                                    | e same title,<br>ies before su  | only the latest su<br>bmitting an abstr | bmitte <mark>d a</mark> bst<br>act. | ract will be r | eviewed. |              |
| APVRS Submissions       Ref Id            First Preference                                                                                                    | \$                              | Role                                    | \$                                  | Status ≑       | Result   | \$<br>Action |

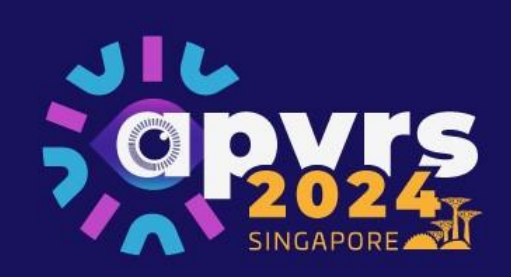

Ms. Ex

Regist

Abstra

Invitati

Logou

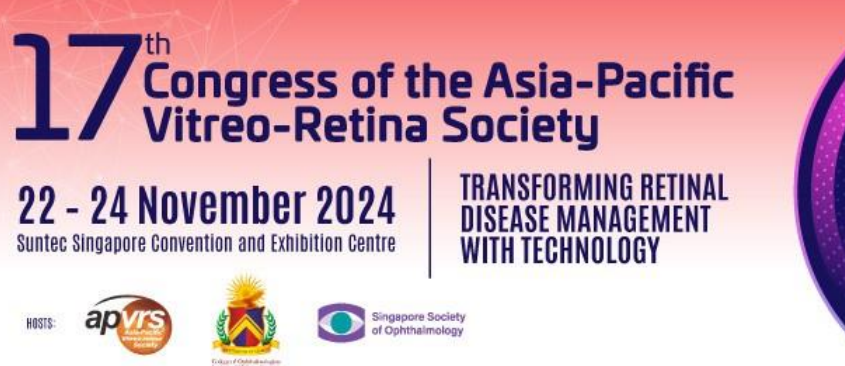

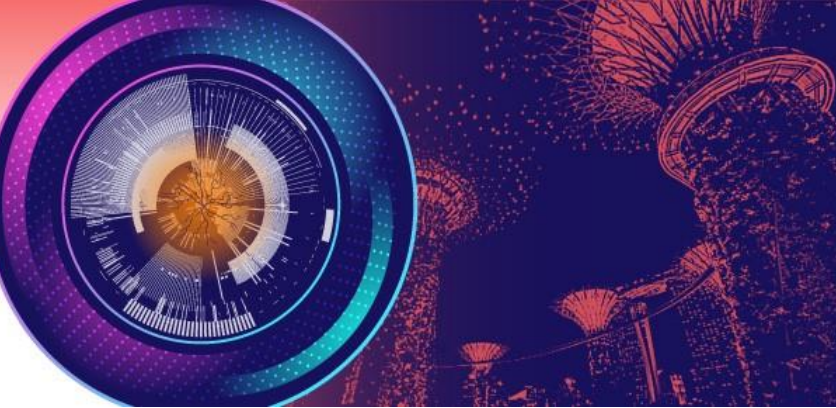

**Step 3**: Select the presentation preference.

| Please read the Abstract Submission Guidelines before submitting an abstract.         • Abstract Submission Guidelines         Please select your presentation preference.         1.       Free Paper<br>(Compulsory)         2.       Poster<br>(Optional)         3.       E-Poster         (Optional) |     | Opvrs                           | 27 Congress of the Asia-Pacific<br>Vitreo-Retina Society<br>22 - 24 November 2024                                  |  |
|----------------------------------------------------------------------------------------------------|-----|---------------------------------|----------------------------------------------------------------------------------------------------|--|
| Please read the Abstract Submission Guidelines before submitting an abstract.  Abstract Submission Guidelines Please select your presentation preference.  Free Paper (Compulsory)  Poster (Optional)  E-Poster (Optional)                                                                                |     | SINGAPORE                       | Sante: Snapaore Convention and Calultion Centra<br>are: angeore Convention and Calultion Centra<br>with TECHNOLOGY |  |
| Please read the Abstract Submission Guidelines before submitting an abstract.         • Abstract Submission Guidelines         Please select your presentation preference.         1.       Free Paper<br>(Compulsory)         2.       Poster<br>(Optional)         3.       E-Poster                    |     |                                 |                                                                                                    |  |
| <ul> <li>Abstract Submission Guidelines</li> <li>Please select your presentation preference.</li> <li>1. Free Paper <ul> <li>(Compulsory)</li> </ul> </li> <li>2. Poster <ul> <li>(Optional)</li> <li>3. E-Poster</li> </ul> </li> </ul>                                                                  | Ple | ise read the Abstract Submissio | n Guidelines before submitting an abstract                                                                         |  |
| Please select your presentation preference.         1.       Free Paper         (Compulsory)         2.       Poster         (Optional)         3.       E-Poster         (Optional)                                                                                                    |     | Abstract Submission Guidelir    | nes                                                                                                    |  |
| <ol> <li>Free Paper         <ul> <li>(Compulsory)</li> </ul> </li> <li>Poster         <ul> <li>(Optional)</li> <li>E-Poster</li> <li>(Optional)</li> </ul> </li> </ol>                                                                                                    | Ple | se select your presentation pre | eference.                                                                                                    |  |
| (Compulsory)<br>2. Poster<br>(Optional)<br>3. E-Poster<br>(Optional)                                                                                                    |     | 1. Free Paper                   |                                                                                                    |  |
| 2. Poster<br>(Optional)<br>3. E-Poster                                                                                                    |     | (Compulsory)                    |                                                                                                    |  |
| (Optional)<br>3. E-Poster                                                                                                    |     | 2. Poster                       |                                                                                                    |  |
| 3. E-Poster                                                                                                    |     | (Optional)                      |                                                                                                    |  |
| (Ontional)                                                                                                    |     | 3. E-Poster                     |                                                                                                    |  |
| (optional)                                                                                                    |     | (Optional)                      |                                                                                                    |  |

\* Free Papers and Posters are allowed to choose multiple preferences, which the 2<sup>nd</sup> or the 3<sup>rd</sup> presentation preference will be considered when the abstract for the 1<sup>st</sup> presentation preference is rejected.

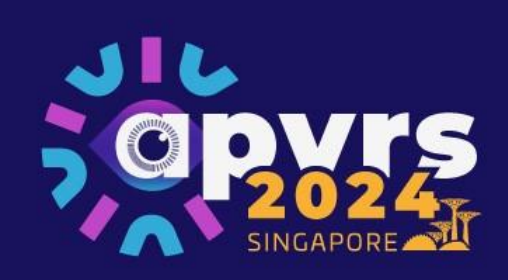

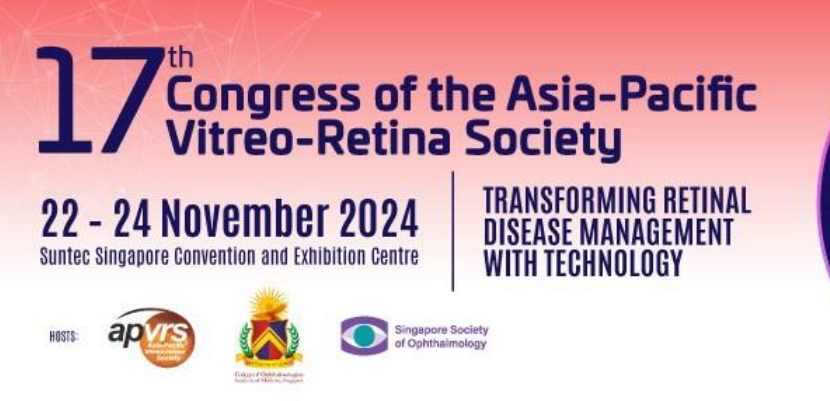

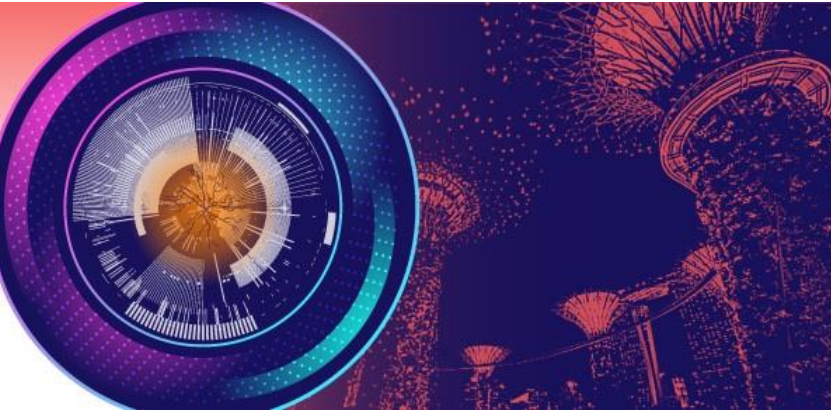

**Step 4**: Fill out the abstract in a fixed template.

\* The abstract content MUST be in 250 words (excluding title).

\* Video submitter is requested to upload an 8-minutes video in MP4 format.

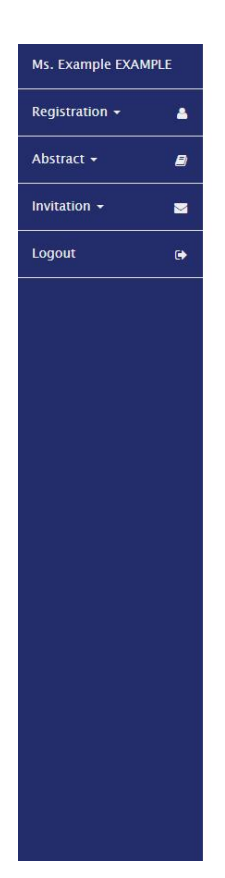

|                                                | VICE AND AND AND AND AND AND AND AND AND AND | Congress of the Asia-Pau<br>Vitreo-Retina Society<br>24 November 2024<br>Intersection of Constraints of Market<br>New Society (Constraints of Constraints of Constraints | tinal Contraction of the second second secon |             |
|------------------------------------------------|----------------------------------------------|----------------------------------------------------------------------------------------------------|----------------------------------------------------------------------------------------------------|-------------|
| 0                                              | 2                                            | 3                                                                                                    | (4)                                                                                                    | 5           |
| Abstract                                       | Subspecialty                                 | Author Information                                                                                                    | Financial Disclosure                                                                                                    | Declaration |
| Excluding     : Mandatory     Title:     Title | the abstract title, a maxir                  | num of 250 words is allowed for each                                                                                                    | abstract.                                                                                                    |             |
| 40 word(s) left                                |                                              |                                                                                                    |                                                                                                    |             |
| Purpose: *                                     |                                              |                                                                                                    |                                                                                                    |             |
| Purpose                                        |                                              |                                                                                                    |                                                                                                    |             |

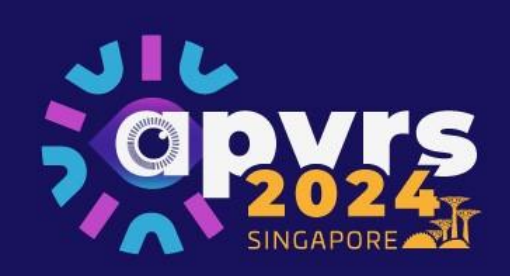

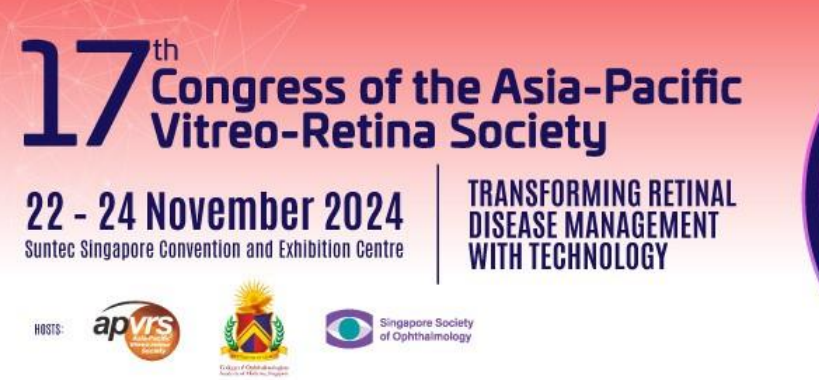

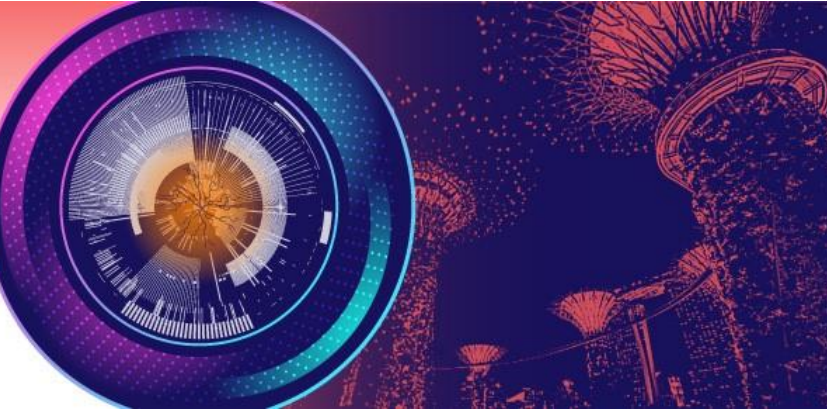

**Step 5**: Select relevant subspecialty for the abstract.

| Ms. Example EXAM | PLE |
|------------------|-----|
| Registration +   | 4   |
| Abstract 🗸       | 8   |
| Invitation -     |     |
| Logout           | •   |
|                  |     |
|                  |     |
|                  |     |
|                  |     |
|                  |     |
|                  |     |
|                  |     |
|                  |     |

|                       | APORE TO APORE            | Zth       Congress of the Asia-Pacific Vitreo-Retina Society         24 November 2024       TRANSFORMING RETINAL DISEASE MANAGEMENT WITH TECHNOLOgy         Image: State State St |                      |                   |  |
|-----------------------|---------------------------|----------------------------------------------------------------------------------------------------|----------------------|-------------------|--|
| 1                     | 2                         | 3                                                                                                    | 4                    | 5                 |  |
| Abstract Subspecialty |                           | Author Information                                                                                                    | Financial Disclosure | Declaration       |  |
| Subspecialty *        | *                         |                                                                                                    |                      |                   |  |
| Please choose the     | e subspecialty which is t | he most appropriate for your abstract.                                                                                                    |                      |                   |  |
| O Intraocular Infla   | ammation, Uveitis & Scle  | eritis                                                                                                    |                      |                   |  |
| Ocular Imaging        | 3                         |                                                                                                    |                      |                   |  |
| Ocular Oncolog        | gy & Pathology            |                                                                                                    |                      |                   |  |
| Other (General        | Ophthalmology)            |                                                                                                    |                      |                   |  |
| O Pediatric Retina    | a                         |                                                                                                    |                      |                   |  |
| O Retina (Medical     | 1)                        |                                                                                                    |                      |                   |  |
| O Retina (Surgica     | l)                        |                                                                                                    |                      |                   |  |
| O Translational M     | ledicine                  |                                                                                                    |                      |                   |  |
|                       |                           |                                                                                                    | Save an              | d Continue Cancel |  |

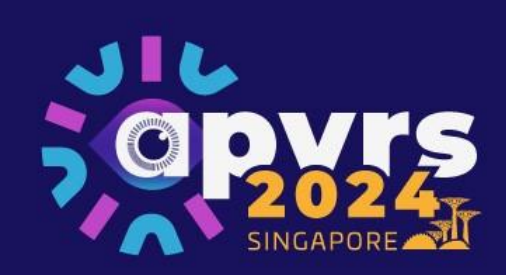

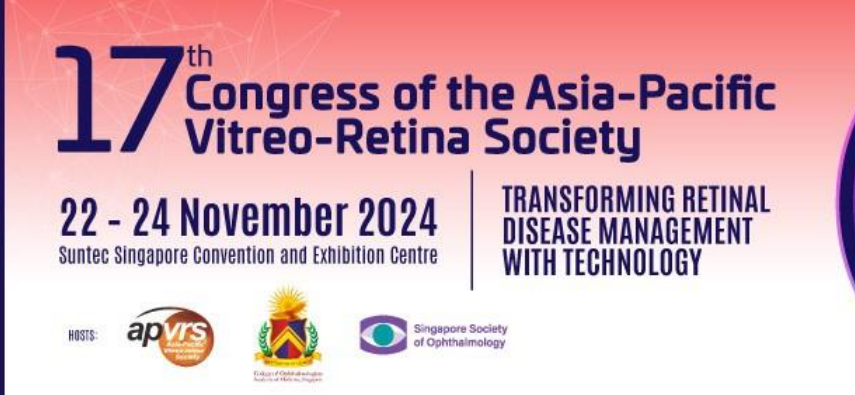

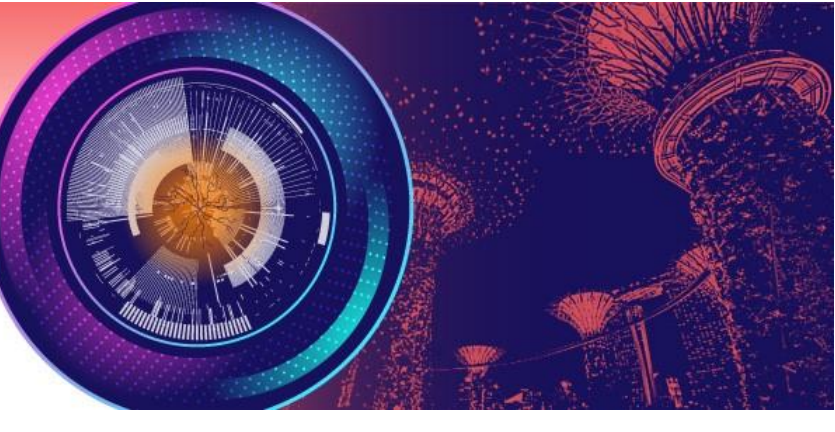

**Step 6**: Add co-author by email, name and country, and the co-author will show up if s/he has registered. Please click "Click here to create new Co-Author if you cannot find it in the list" if your co-author has not registered.

\* The first author will be the presenting author. The first (presenting) author is expected to register and pay the full registration fee, attend the Congress and make the presentation.

\* The first (presenting) author can have a maximum of 3 submitted abstracts, with a maximum of 2 of each kind.

\* A maximum of FIVE co-authors are allowed for each abstract.

| Example EXAMI | LE |
|---------------|----|
| istration 👻   | 4  |
| tract 🗸       | 8  |
| ation 👻       |    |
| out           | •  |
|               |    |
|               |    |
|               |    |
|               |    |
|               |    |
|               |    |
|               |    |
|               |    |
|               |    |

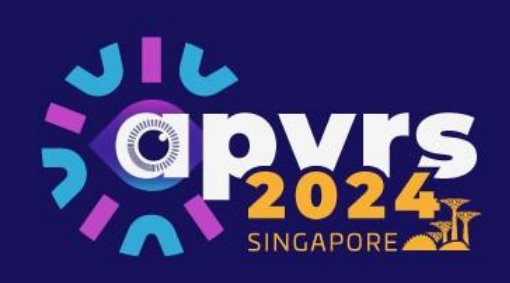

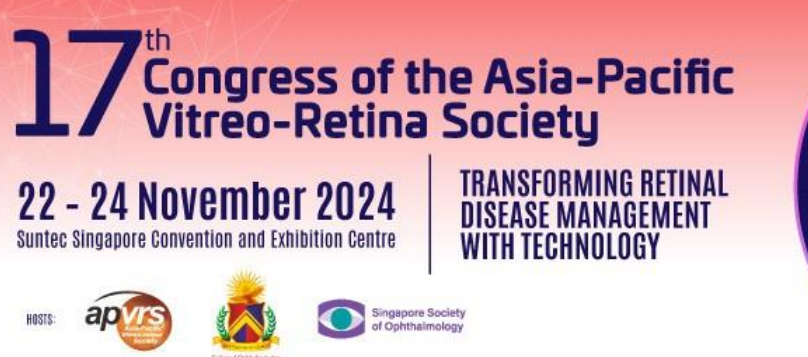

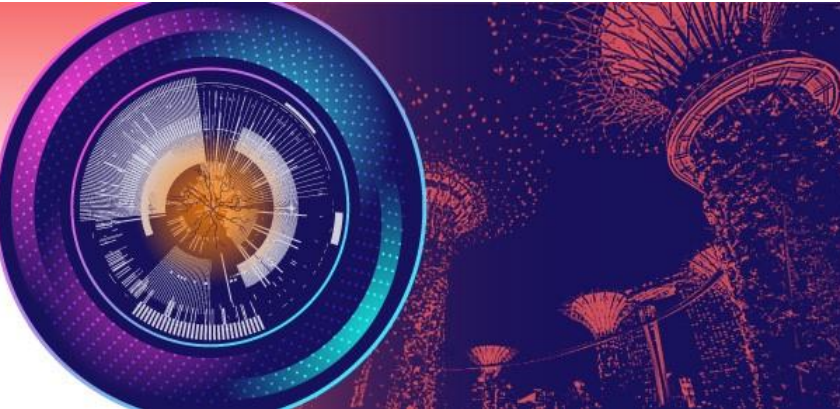

Step 7: Please fill in financial disclosures (if any).

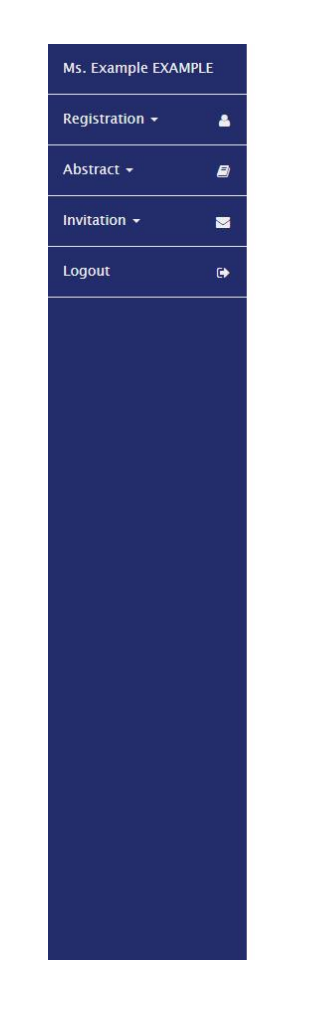

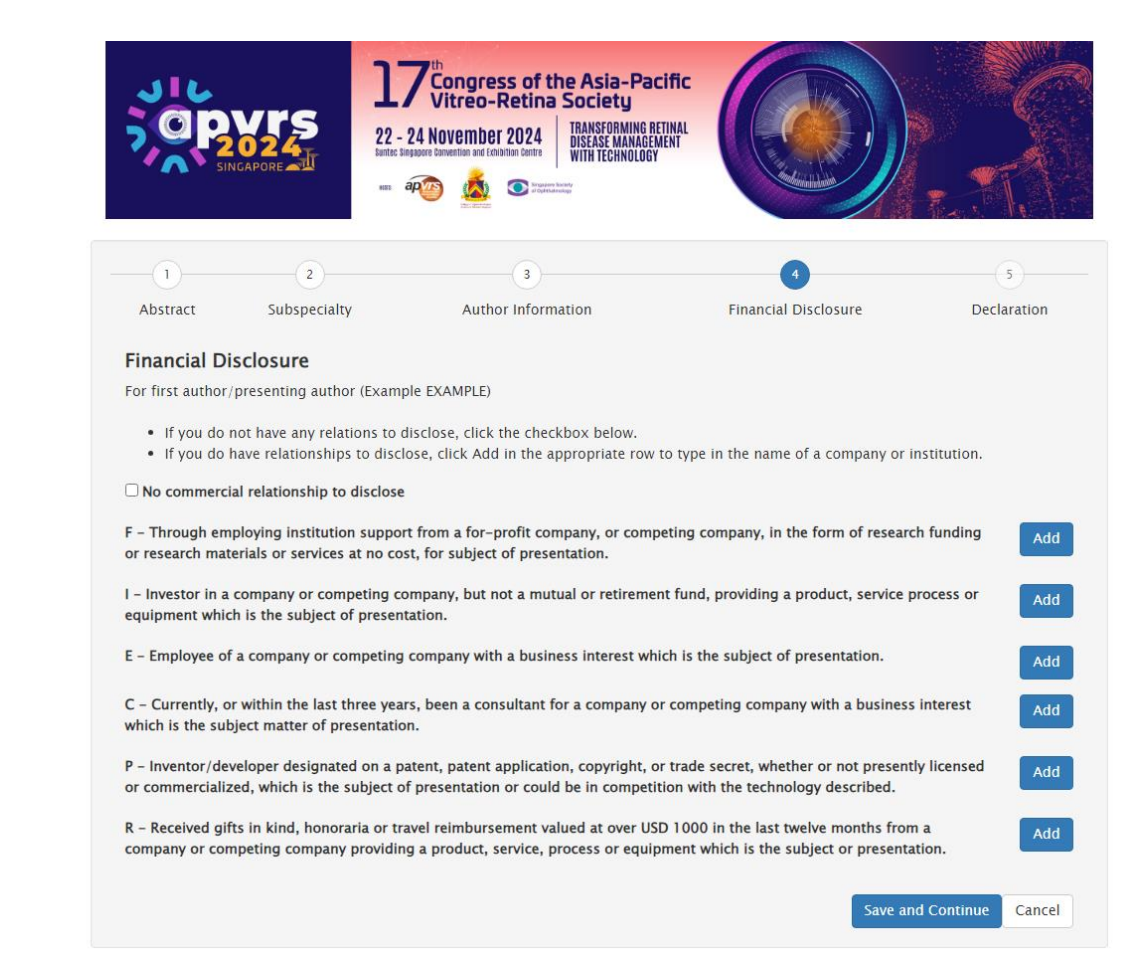

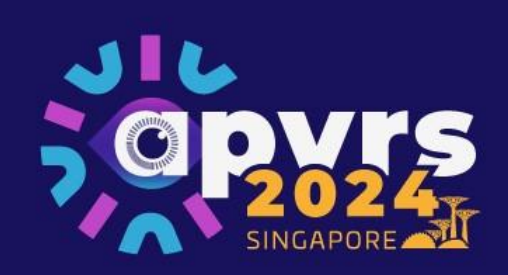

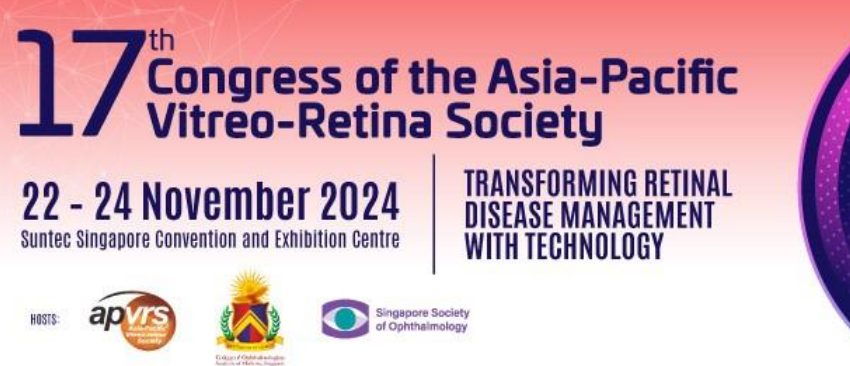

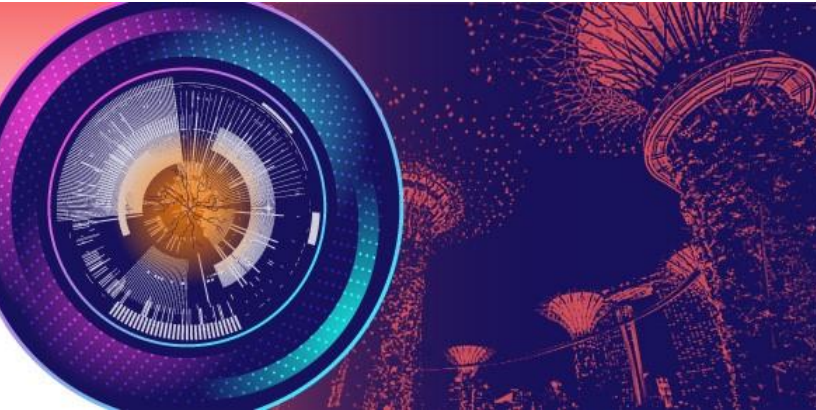

Step 8: Please read the declaration and click "Save and submit". You will receive an email confirmation upon submission.

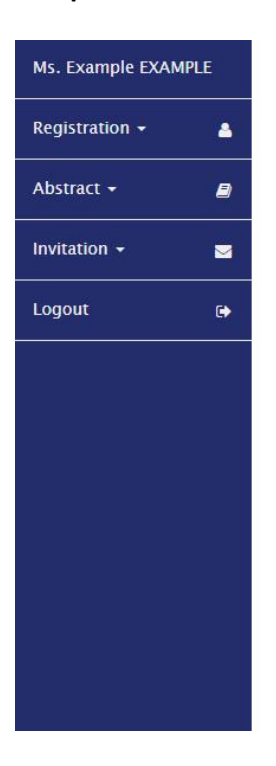

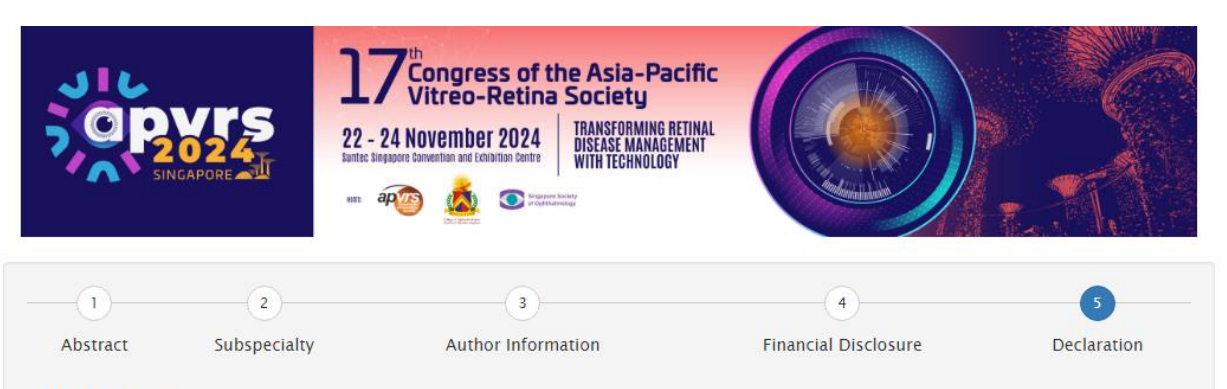

## Declaration

I understand and agree that

The first author/presenting author will register and pay the full registration fee, attend the meeting and deliver the presentation.

The Asia Pacific Vitreo-retina Society holds the copyright to all the materials presented at the Congress and may reproduce the materials in any form for distribution.

 $\checkmark$  I authorize the Asia Pacific Vitreo-retina Society to record my lecture(s) and/or presentation(s), using any means or process, on audio or audiovisual media; and broadcast recordings, written transcriptions, or translations of my lecture(s) and/or presentation(s).

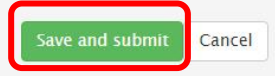

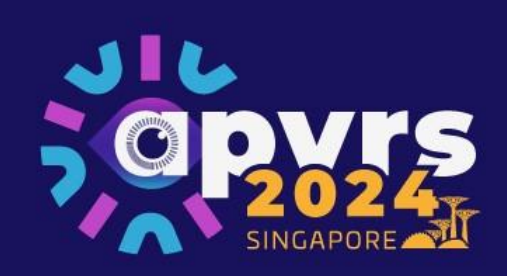

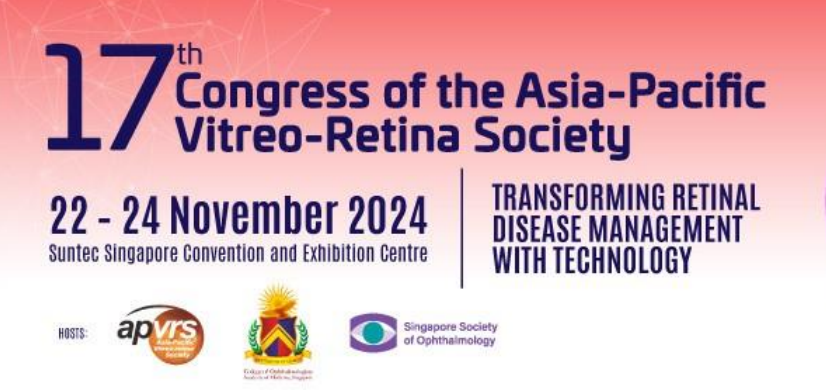

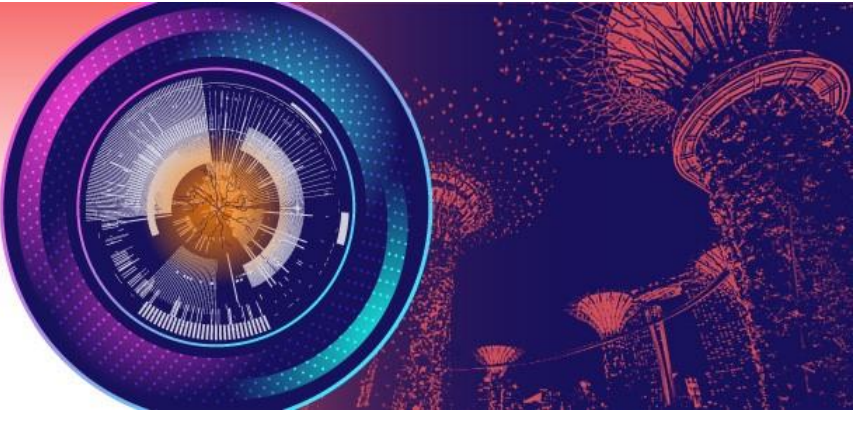

Step 9: You may view, delete, or revise your abstracts before the submission deadline, by July 19, 2023 (Mon).

- \* E-poster submissions are required to upload the e-poster slide to the Congress System by October 11, 2024 (Sun).
- \* Video abstract submissions are required to upload the video file to the system by October 11, 2024 (Sun).

\* Late submissions will NOT be considered.

| APVRS 2024 Congress – Abstract Submission                                                                                                    |                    |         |                                                                                   |           |                 |                                                      |  |  |  |  |
|----------------------------------------------------------------------------------------------------|--------------------|---------|-----------------------------------------------------------------------------------|-----------|-----------------|------------------------------------------------------|--|--|--|--|
| <ul> <li>Notes &amp; Remarks:</li> <li>Invited speakers are not required to submit abstracts for their invited talks.</li> <li>Abstract Submission for Submitted Sessions ONLY.</li> <li>Abstract(s) must be submitted online.</li> <li>If you submit more than one abstract with the same title, only the latest submitted abstract will be reviewed.</li> <li>Please read the Abstract Submission Guidelines before submitting an abstract.</li> </ul> |                    |         |                                                                                   |           |                 |                                                      |  |  |  |  |
| Ref Id 🔶                                                                                                    | First Preference 🔶 | Title 💠 | Role \$                                                                           | Status 🜩  | Result          | ♦ Action ♦                                           |  |  |  |  |
| 200015                                                                                                    | Free Paper         | Example | Role: First Author<br>First Author: Example EXAMPLE<br>Submitter: Example EXAMPLE | Submitted | Not decided yet | View<br>Delete<br>Revise                             |  |  |  |  |
| 200016                                                                                                    | Video              | Example | Role: First Author<br>First Author: Example EXAMPLE<br>Submitter: Example EXAMPLE | Submitted | Not decided yet | View<br>Delete<br>Revise<br>No video<br>uploaded yet |  |  |  |  |
| H I to 2 (total: 2) H H                                                                                                    |                    |         |                                                                                   |           |                 |                                                      |  |  |  |  |

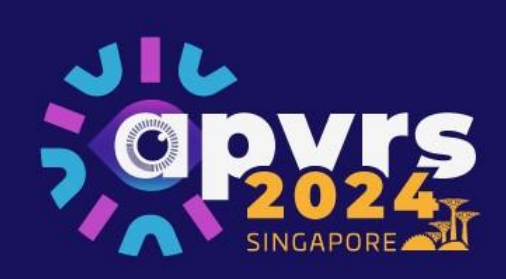

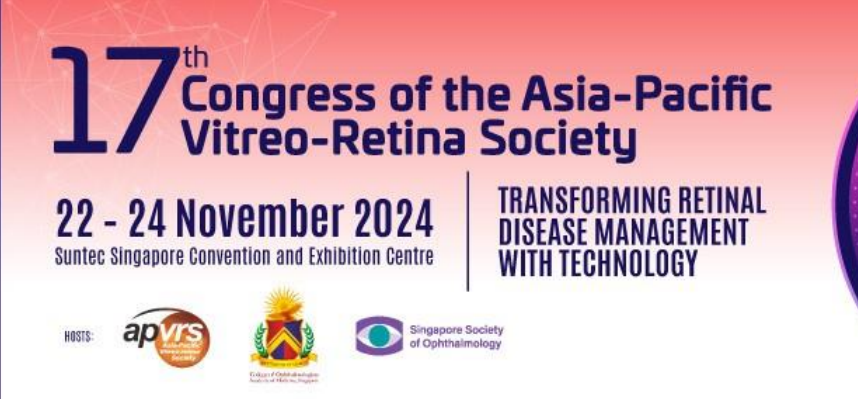

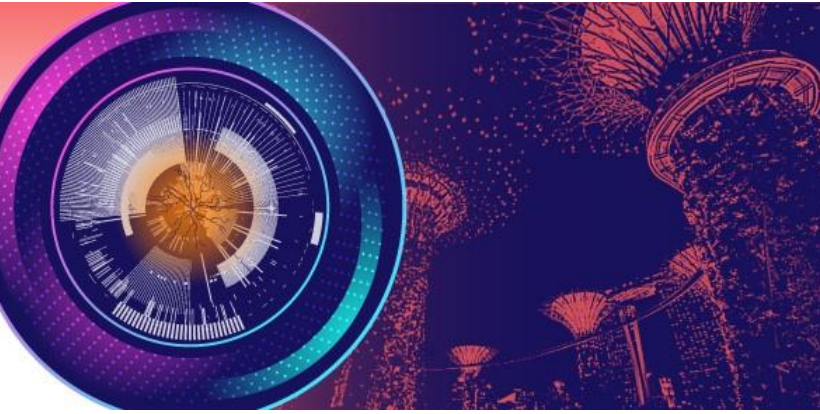

**Step 10**: You may revise your abstract submission by clicking "Revise" before the submission deadline, by July 19, 2023 (Mon). Then, click "Edit" to edit your abstract submission. After editing your abstract, please be reminded to click "Save and submit" as in Step 8 to submit your revised abstract.

\* Please check the status of your abstract submissions. "Submitted" means that the abstract is successfully submitted to the system while "Pending" means that the abstract is not yet successfully submitted to the system. Please click "Save and submit" to submit your abstract to the system.

| APVRS 2024 Congress - Abstract Submission                                                                                                    |                    |           |                                                                                   |           |                 |    |                          |  |  |  |  |
|----------------------------------------------------------------------------------------------------|--------------------|-----------|-----------------------------------------------------------------------------------|-----------|-----------------|----|--------------------------|--|--|--|--|
| <ul> <li>Notes &amp; Remarks:</li> <li>Invited speakers are not required to submit abstracts for their invited talks.</li> <li>Abstract Submission for Submitted Sessions ONLY.</li> <li>Abstract(s) must be submitted online.</li> <li>If you submit more than one abstract with the same title, only the latest submitted abstract will be reviewed.</li> <li>Please read the Abstract Submission Guidelines before submitting an abstract.</li> </ul> |                    |           |                                                                                   |           |                 |    |                          |  |  |  |  |
| Ref Id 🗧                                                                                                    | First Preference   | ⇒ Title ♦ | Role 🔶                                                                            | Status 🗢  | Result          | \$ | Action \$                |  |  |  |  |
| 200015                                                                                                    | Free Paper         | Example   | Role: First Author<br>First Author: Example EXAMPLE<br>Submitter: Example EXAMPLE | Submitted | Not decided yet |    | View<br>Delete<br>Revise |  |  |  |  |
| Ref Id                                                                                                    | ♦ First Preference | ♦ Title ♦ | Role 💠                                                                            | Status 🗢  | Result          | \$ | Action \$                |  |  |  |  |
| 200015                                                                                                    | Free Paper         | Example   | Role: First Author<br>First Author: Example EXAMPLE<br>Submitter: Example EXAMPLE | Pending   |                 |    | Edit<br>Delete           |  |  |  |  |
| Ref Id 🗧                                                                                                    | First Preference   | ÷ Title ♦ | Role 🔶                                                                            | Status 🔶  | Result          | \$ | Action 🔶                 |  |  |  |  |
| 200015                                                                                                    | Free Paper         | Example   | Role: First Author<br>First Author: Example EXAMPLE<br>Submitter: Example EXAMPLE | Submitted | Not decided yet |    | View<br>Delete<br>Revise |  |  |  |  |